- 1. Get approval from the affiliate's coach to use them.
- 2. Reach out to the parents and see if the affiliate can play.
- 3. If all is yes, Log in to TTM <u>TTM Off-Ice Office</u> (This step must be completed before the game is played)

Select Affiliation Reporting

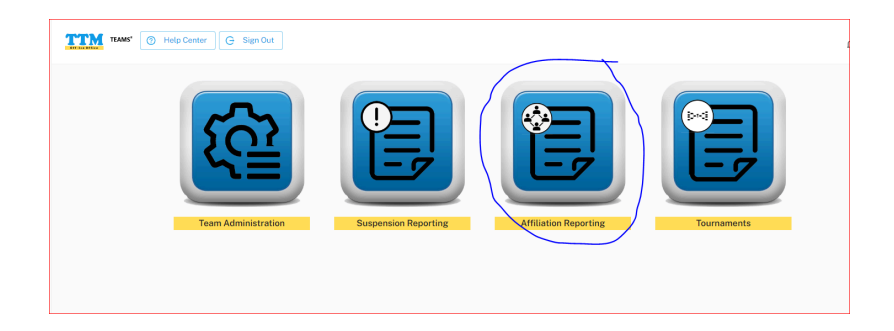

All the eligible players will be on the eligible player list

| <u> </u>                     | Help Center G Sign C                                                                                    | Dut                                                  |                                                                                                    |                                                                                                    |                                         |                                               |   |
|------------------------------|----------------------------------------------------------------------------------------------------|------------------------------------------------------|----------------------------------------------------------------------------------------------------|----------------------------------------------------------------------------------------------------|-----------------------------------------|-----------------------------------------------|---|
|                              |                                                                                                    |                                                      |                                                                                                    |                                                                                                    |                                         |                                               |   |
| ation Rep                    | orting                                                                                                  |                                                      |                                                                                                    |                                                                                                    |                                         |                                               |   |
|                              | Call-Ups                                                                                                |                                                      |                                                                                                    | Call-Up Counts                                                                                                    |                                         | Eligible AP Player List                       |   |
|                              |                                                                                                    |                                                      |                                                                                                    |                                                                                                    |                                         |                                               |   |
| <ol> <li>Use this</li> </ol> | section to review your list of                                                                          | eligible affiliate p                                 | layers.                                                                                                    |                                                                                                    |                                         |                                               |   |
|                              |                                                                                                    |                                                      |                                                                                                    |                                                                                                    |                                         |                                               |   |
|                              |                                                                                                    |                                                      |                                                                                                    |                                                                                                    |                                         |                                               |   |
| Eligible Pl                  | ayer List                                                                                               |                                                      |                                                                                                    |                                                                                                    |                                         |                                               |   |
| Eligible Pl                  | ayer List<br>III Columns 束 Filters                                                                      |                                                      |                                                                                                    |                                                                                                    |                                         |                                               |   |
| Eligible Pl                  | ayer List<br>III Columns 👾 Filters<br>AP NAME                                                           | POSITION                                             | AP CLUB/ASSOCIATION                                                                                                 | AP TEAM                                                                                                    | AP DIVISION                             | AP CATEGORY                                   |   |
| Eligible Pl                  | ayor List<br>Columns 😇 Filters<br>AP NAME<br>BEAULIEU, ALEXANDRE                                        | POSITION                                             | AP CLUB/ASSOCIATION<br>Carleton Place Kings                                                                         | AP TEAM<br>U1512-Carleton Place 02                                                                                                    | AP DIVISION<br>U15                      | AP CATEGORY<br>Tier 2                         | Î |
| Eligible Pl                  | ayer List<br>Columns 😴 Filters<br>AP NAME<br>BEAULIEU, ALEXANDRE<br>Biggs, Benjamin                     | POSITION<br>Goaltender<br>Player                     | AP CLUB/ASSOCIATION<br>Carleton Place Kings<br>Carleton Place Kings                                                 | AP TEAM<br>U1572-Carleton Place 02<br>U1572-Carleton Place 01                                                                                  | AP DIVISION<br>UIS<br>UIS               | APCATEORY<br>Twr 2<br>Twr 2                   |   |
| Eligible Pl                  | ayer List<br>Columns Triffers<br>AP NAME<br>BEAULELI, ALEXANDRE<br>Biggs, Benjamin<br>BORRELLI, ARMANDO | POSITION<br>Goaltender<br>Player<br>Player           | AP CLUB/ASSOCIATION<br>Carleton Place Kings<br>Carleton Place Kings<br>Carleton Place Kings                         | AP TEAM<br>UI5172-Carleton Places 02<br>UI5172-Carleton Places 01<br>UI5172-Carleton Places 02                                                 | AP DIVISION<br>UIS<br>UIS<br>UIS        | APCATGODY<br>Twr 2<br>Twr 2<br>Twr 2          |   |
| Eligible Pl                  | ayer List                                                                                               | POSITION<br>Goaltender<br>Player<br>Player<br>Player | AP CLUBIASSOCIATION<br>Carleton Place Kings<br>Carleton Place Kings<br>Carleton Place Kings<br>Carleton Place Kings | AP TEAM<br>UIST2-Carleton Pisce 02<br>UIST2-Carleton Pisce 01<br>UIST2-Carleton Pisce 02<br>UIST2-Carleton Pisce 02<br>UIST2-Carleton Pisce 02 | AP DIVISION<br>UTS<br>UTS<br>UTS<br>UTS | APCATGODY<br>Twr 2<br>Twr 2<br>Twr 2<br>Twr 2 |   |

Click on the Call Ups section, then click on Enter AP Player Call up notification.

| Call-Ups                                                                        | Call                                   | -Up Counts |          | Eligible AP Player List |
|---------------------------------------------------------------------------------|----------------------------------------|------------|----------|-------------------------|
|                                                                                 | _                                      |            |          |                         |
| <ul> <li>Use this section to review call-ups for your team and to is</li> </ul> | sue call-up notifications for AP playe | 978.       |          |                         |
| Contraction Data                                                                |                                        |            |          |                         |
| Enter AP Player Call-Up Notification                                            |                                        |            |          |                         |
| Export III Columns = Filters                                                    |                                        |            |          |                         |
| ACTIONS CALL-UP DATE GAME DATE AP NAME                                          | AP TEAM                                | POSITION   | REPLACED | STATUS                  |
|                                                                                 |                                        |            |          |                         |

Complete all the relevant fields. Then click Save.

| Call-Up Informatio      | on   |
|-------------------------|------|
| Select an Affiliate Pla | ayer |
| HENLEY, DECLAN          |      |
| Player Being Replace    | ed   |
| DUFRESNE, ASHT          | YN   |
| Reason For Call-Up      |      |
| Player is sick or i     | •    |
|                         |      |
|                         |      |
| Game Information        | I    |
| Game Date               |      |
| 2024-10-26              |      |
| Venue                   |      |
| CP Arena                |      |
| Game Number             |      |
| 25                      |      |
| Game Type               |      |
| League                  |      |
|                         |      |
|                         |      |
|                         |      |

The call up will now show on the bottom list.

|              | Call-U           | ps               |                               | Call-Up (                       | Counts   |                  | Eligible AP Player List |
|--------------|------------------|------------------|-------------------------------|---------------------------------|----------|------------------|-------------------------|
|              |                  |                  |                               |                                 |          |                  |                         |
| ) Use this s | ection to review | v call-ups for y | our team and to issue call-up | p notifications for AP players. |          |                  |                         |
|              |                  |                  |                               |                                 |          |                  |                         |
| Call-Up Lis  | t                |                  |                               |                                 |          |                  |                         |
| + Enter      | AP Player Call-  | -Up Notificatio  | n                             |                                 |          |                  |                         |
| 🛃 Export 🛙   | 🛛 Columns 🛨      | Filters          |                               |                                 |          |                  |                         |
| ACTIONS      | CALL-UP DATE     | GAME DATE        | AP NAME                       | AP TEAM                         | POSITION | REPLACED         | STATUS                  |
| =            | 2024-10-29       | 2024-10-26       | HENLEY, DECLAN                | U15T1 - Carleton Place 01       | Player   | DUFRESNE, ASHTYN | Playing/Play            |
|              |                  |                  |                               |                                 |          |                  |                         |
|              |                  |                  |                               |                                 |          |                  |                         |
|              |                  |                  |                               |                                 |          |                  |                         |

## Confirming the affiliate after the game:

Log in to TTM <u>TTM Off-Ice Office</u> (This step must be completed after the game is played)

- 1. Scan or take a photo of the game sheet. (it will need to be uploaded to TTM)
- 2. Click on the 3 lines under actions next to the player's name.
- 3. Select confirm call up with game sheet. If the player did not end up playing the game, select set status to not playing/never played.

| TEAMS®                                                         | TTM TRA           | s: 💿 ا       | Help Center                      | G Sign Out                 |                                 |                           |         |                   |                         |
|----------------------------------------------------------------|-------------------|--------------|----------------------------------|----------------------------|---------------------------------|---------------------------|---------|-------------------|-------------------------|
| stine Larush<br>Manager<br>Sarleton Place 01<br>n Minor Hockey |                   | ) Use this s | Call-U                           | ps<br>call-ups for yo      | bur team and to issue call-up n | Call-Up Cou               | nts     |                   | Eligible AP Player List |
| stration                                                       |                   | Call-Up List | t<br>AP Playor Call<br>Columns 👳 | Up Notification<br>Filters | ADMAME                          | ADTEAM                    | PORTONI | REPLACED          | STATIS                  |
| Reporting                                                      |                   | =            | 2024-10-29                       | 2024-10-26                 | HENLEY, DECLAN                  | U15T1-Carleton Place 01   | Player  | DUFRESNE, ASHTYN  | Playing/Play            |
| © View Call-Up                                                 |                   | Ξ            | 2024-10-29                       | 2024-10-26                 | VALARDO, CODY                   | U15T1 - Carleton Place 01 | Player  | BEAULIEU, MATHIEU | Playing/Play            |
| Confirm Call-Up     Sot Status to N word                       | p with Game Sheet | layed        |                                  |                            |                                 |                           |         |                   |                         |

If the game sheet is not entered, click on select to add new game information.

| Call-U  | ρ Information                   |
|---------|---------------------------------|
| Call-Up | Player                          |
| HENLE   | EY, DECLAN                      |
| Replaci | ng Player                       |
| DUFRE   | ESNE, ASHTYN                    |
| Reason  | for Call-Up                     |
| Player  | is sick or injured              |
| Game D  | late                            |
| 2024-1  | 10-26                           |
| Venue   |                                 |
| CP Are  | ana                             |
| Game N  | lumber                          |
| 25      |                                 |
| Game T  | ype                             |
| Leagu   | e                               |
|         |                                 |
|         |                                 |
| Game    | Information                     |
| Selec   | t a game from the list          |
| Sel     | ect to add new Game Information |
|         | Save                            |

Fill in all the fields and add the game sheet, then click add game information.

| Game Information                                                                                                    |
|----------------------------------------------------------------------------------------------------|
| Game Date                                                                                                    |
| 2024-10-26                                                                                                    |
| Game Time                                                                                                    |
| 06:30 ()                                                                                                    |
| Venue                                                                                                    |
| CP Arena                                                                                                    |
| Game Number                                                                                                    |
| 25                                                                                                    |
| Game Type                                                                                                    |
| League                                                                                                    |
|                                                                                                    |
|                                                                                                    |
| Game Sheet Information                                                                                                    |
| Please scan or take a picture of the most legible copy of the game sheet. Valid file formats include jpeg, jpg, gif, png or pdf only. Try to keep the filesize under 4Mb to reduce upload time. You can upload a single game sheet page or 2 pages if necessary. |
| Find Game Sheet                                                                                                    |
| Choose File Game 25 10262024.pdf                                                                                                    |
| Find Game Sheet (page 2, if necessary)                                                                                                    |
| Choose File No file chosen                                                                                                    |
|                                                                                                    |
| Add Game Information                                                                                                    |
|                                                                                                    |

## Click Save

Now if you click on the 3 lines under actions you will see that it says view call up confirmation.

| TEAMS®                                    | Affiliation Reporting                                                                                 |         |
|-------------------------------------------|----------------------------------------------------------------------------------------------------|---------|
| Larush<br>ger<br>on Place 01<br>or Hockey | Call-Up Counts Eligible AP Plays                                                                      | er List |
|                                           | Use this section to review call-ups for your team and to issue call-up notifications for AP players.  |         |
|                                           | Call-Up List                                                                                          |         |
|                                           | + Enter AP Player Call-Up Notification                                                                |         |
| on                                        | LEXPORT III Columns = Filters                                                                         |         |
| IR CONTRACTOR                             | E 2024-10-29 2024-10-26 HENLEY, DECLAN UI5TI - Carleton Place 01 Player DUFRESNE, ASHTYN Playing/Play | l       |
| View Call-Up                              |                                                                                                    |         |
| View Call-Up Co     Set Status to No      | tion Game Sheet ing/Never Played                                                                      |         |

| Call-Up Information                        |
|--------------------------------------------|
| Call-Up Player                             |
| HENLEY, DECLAN                             |
| Replacing Player                           |
| DUFRESNE, ASHTYN                           |
| Reason for Call-Up                         |
| Player is sick or injured                  |
| Game Date                                  |
| 2024-10-26                                 |
| Venue                                      |
| CP Arena                                   |
| Game Number                                |
| 25                                         |
| Game Type                                  |
| League                                     |
|                                            |
|                                            |
| Game Information                           |
| 2024-10-26 06:30 : CP ARENA : #25 : League |
| View Game Sheet                            |
|                                            |
| Save                                       |